# Tuto Zoomify (pour le Forum I'Magie) http://www.i-magie.net/

Téléchargez le fichier **Zoomify.rar** proposé par **Gérald** ici : <u>http://www.i-magie.net/index.php?showtopic=2528&view=findpost&p=207861</u>

Créez un dossier dans lequel vous allez décompresser ce fichier. J'ai nommé le mien **Zoomify-gerald** 

Clic droit sur le fichier **Zoomify.rar** --- > Extraire les fichiers Indiquez alors, dans la boîte de dialogue qui se présente, le chemin du dossier :

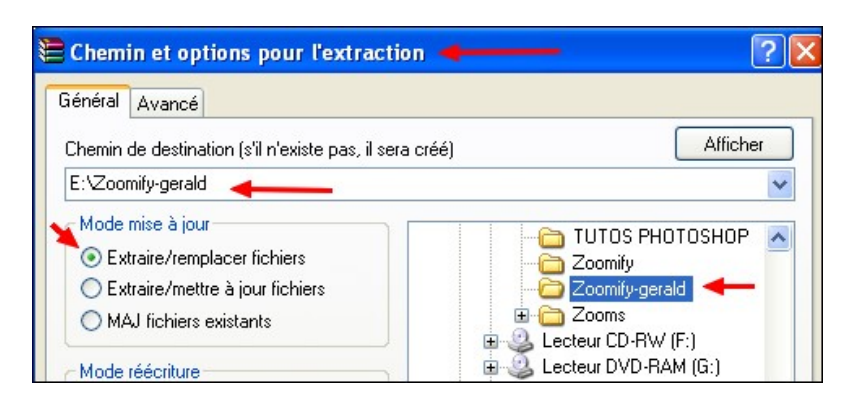

#### Cliquez sur OK.

Voici le contenu du fichier Zoomify.rar de Gérald.

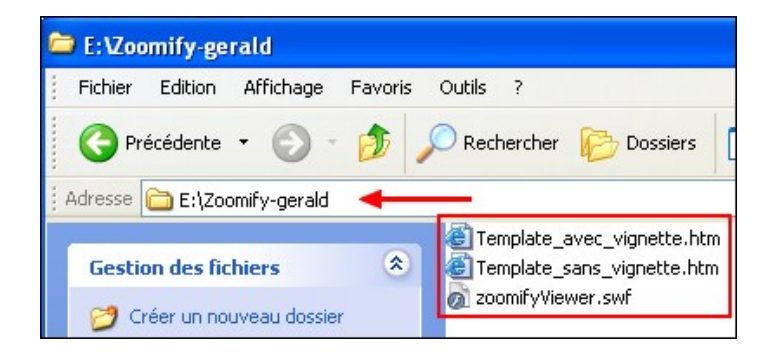

## Téléchargement de Zoomifyer EZ :

Allez sur le site de **Zoomify** :

http://www.zoomify.com/

Descendez jusqu'à **Zoomifyer EZ** et cliquez sur **Win** pour lancer le téléchargement de **ZoomifyerEZ** (version gratuite).

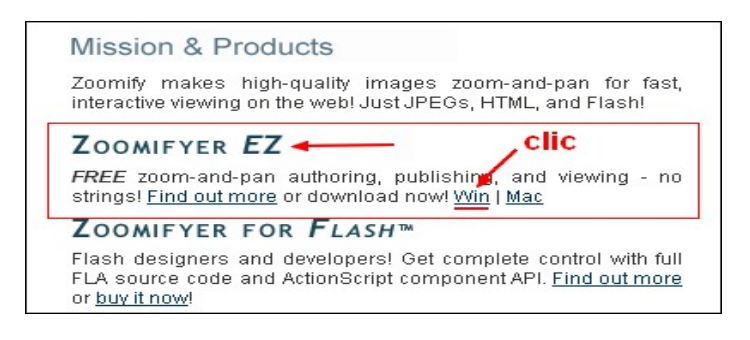

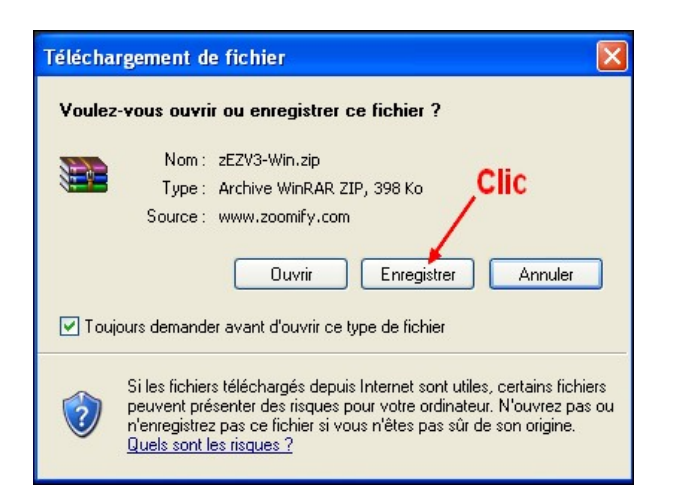

Cliquez sur « **Enregistrer** » et indiquez le dossier de stockage sur votre Disque dur pour lancer le téléchargement.

Créez un dossier **Zoomify** (par exemple) dans lequel vous allez dézipper le fichier **Zoomifyer EZ** téléchargé.

Après le téléchargement, Clic droit sur le fichier téléchargé

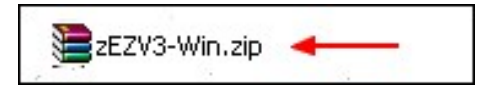

et passage à l'antivirus (réflexe par mesure de précaution). Puis, Clic droit sur le fichier téléchargé --- > Explorer

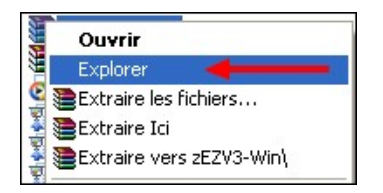

On obtient ce dossier :

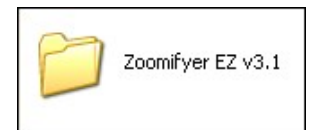

Double-clic sur le dossier ci-dessus dont voici le contenu :

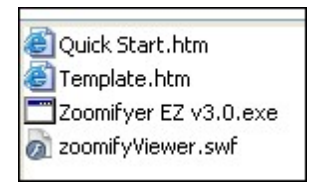

Sélectionner les trois premiers fichiers.

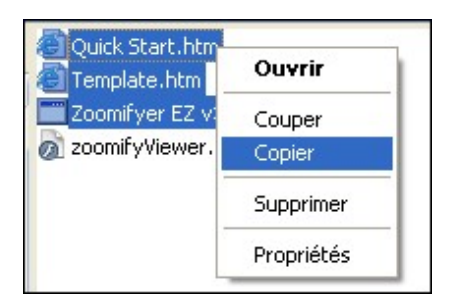

(Clic droit --- > copier et les coller dans le dossier **Zoomify** que vous aviez créé.

| Fichier Edition Affichage Favoris | s Outils ?                             |
|-----------------------------------|----------------------------------------|
| 🔇 Précédente 🔹 🕥 🕤 🏂              | 🔎 Rechercher 🛛 🍋 Dossier               |
| Adresse 🗁 E:\Zoomify 🔸            |                                        |
| Gestion des fichiers              | ØZoomifyer EZ v3.0.exe Quick Start.htm |
| 👏 Créer un nouveau dossier        | E Template.htm 🔫                       |

Le lecteur n'a pas été copié car il en existe un plus récent qui se trouve dans le fichier proposé par **Gérald**, **Zoomify.rar** que vous avez téléchargé pour rappel, ici :

http://www.i-magie.net/index.php?showtopic=2528&view=findpost&p=207861

Vous pouvez le télécharger aussi à cette adresse : http://www.zoomify.com/photoshop.htm

Beta updates: Revisions to the product components will be available for download from this page as quickly as they become available. \*\*\* DOWNLOAD NEW SWF - UPDATE V420070124 \*\*\*

[Si vous avez téléchargé ce fichier à partir du lien juste ci-dessus, il faudra le renommer après l'avoir dézippé afin qu'il porte le même nom que celui qui figure dans les fichiers html proposés par **Gérald** dans le **Zoomify.rar**, c'est-à-dire : **zoomifyViewer.swf** ]

Allez dans le dossier **Zoomify-gerald**. Clic droit sur le fichier **zoomifyViewer.swf** --- > Copier Allez dans le dossier **Zoomify** --- > Coller Le dossier **Zoomify** contient maintenant ses 4 fichiers.

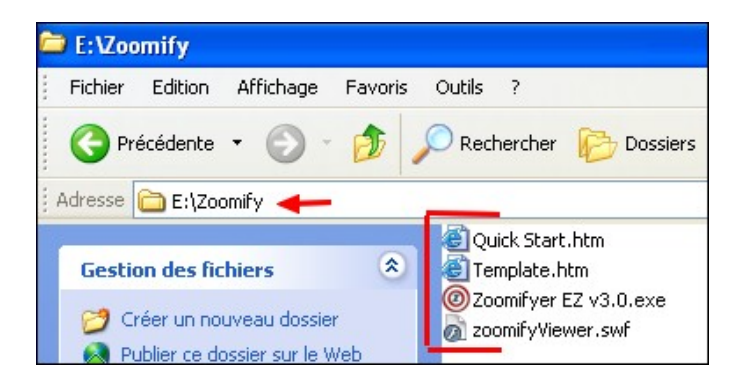

## Création d'un dossier pour images destinées à être zoomées

Sur l'un de vos disques, créez un dossier à l'endroit souhaité. Nommez-le **Zooms**, par exemple. Vous allez y placer toutes les images destinées à être zoomées, et lorsque vous lancerez **Zoomify**, celui-ci générera des dossiers à l'intérieur de ce dossier **Zooms**. La gestion sera plus facile par la suite.

Clic droit sur le fichier **zoomifyViewer.swf** (qui se trouve dans le dossier **Zoomify-gerald**) ---- > Copier

Allez dans le dossier **Zooms** --- > Coller

## Création de l'image « Zoomable »

Choisissez votre image et préparez-la s'il le faut avec votre logiciel de traitement d'images. Laissez-la en 300 dpi car les détails n'en seront que meilleurs.

Donc, **pas d'« enregistrement pour le web »**, mais **« Enregistrer sous »** et choisir la sortie en jpg. Enregistrez l'image dans le dossier **Zooms** que vous aviez créé avec une Qualité 10. --- > OK Choisissez un nom de préférence court, facile, sans caractères accentués et sans espaces. J'ai nommé mon image **paphio.jpg** 

| Options JPEG                                                                                    | X                         |
|-------------------------------------------------------------------------------------------------|---------------------------|
| Cache : Sans                                                                                    | OK<br>Annuler<br>V Aperçu |
| Format<br>• de base ("standard")<br>• de base optimisé<br>• progressif optimisé<br>Passages : 3 |                           |
| Taille<br>~1218,76K / 215,32s @ 56,6 Kbps 💙                                                     |                           |

Allez dans le dossier **Zoomify** et double-cliquez sur le fichier exécutable **Zoomifyer EZ v3.0.exe** Dans la boîte de dialogue qui s'ouvre, indiquez le chemin de l'image que vous aviez enregistrée dans le dossier **Zooms** (pour moi, **paphio.jpg**) et cliquez sur **Ouvrir**.

| Select Image F                     | iles To Convert:                             |                         |         | ? 🛛     |
|------------------------------------|----------------------------------------------|-------------------------|---------|---------|
| Regarder dans :                    | Cooms                                        | -                       | - 🖻 💣 🔳 | •       |
| Mes documents<br>récents<br>Bureau | Carerles<br>paphio1<br>paphio2<br>paphio.jpg |                         |         |         |
| Mes documents                      |                                              |                         |         |         |
| Poste de travail                   |                                              | /                       |         |         |
|                                    | Nom du fichier :                             | paphio.jpg              | •       | Ouvrir  |
| Favoris réseau                     | Fichiers de type :                           | Readable Files          | •       | Annuler |
|                                    |                                              | Cuvrir en lecture seule |         | Aide    |

Vous verrez que **Zoomify** découpe l'image en un tas de petits carrés, puis tout se ferme.

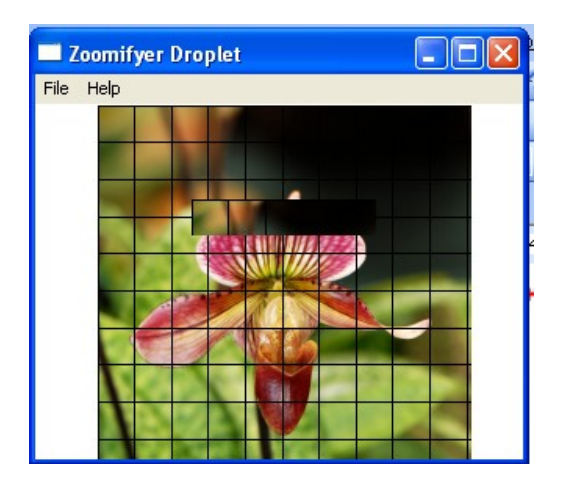

Allez dans le dossier **Zooms** et vous verrez qu'un nouveau dossier du même nom que celui de votre image a été créé (pour moi --- > **paphio**)

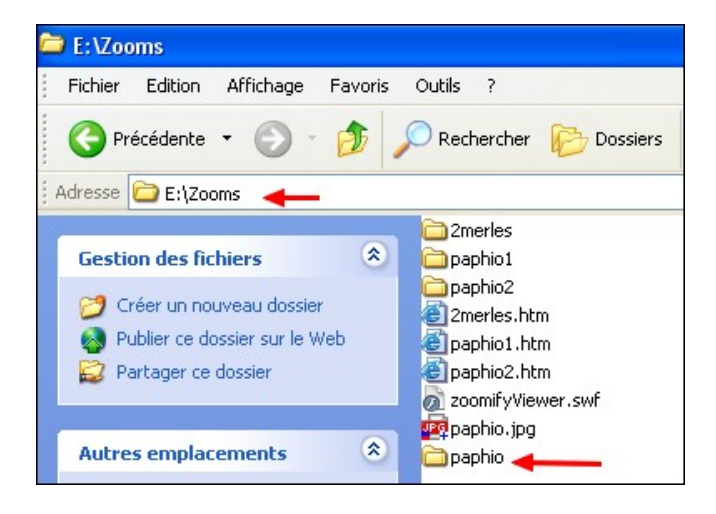

Si vous double-cliquez sur le dossier qui porte le nom de votre image, vous verrez qu'il contient 2 fichiers :

**TileGroup0** --- > contient l'image découpée **ImagesProperties.xml** contient les propriétés de l'image. Mais vous n'avez pas à intervenir sur ces fichiers.

Allez dans le dossier **Zoomify-gerald** Choisissez l'un des deux fichiers **Template.....htm.** Clic droit --- > Ouvrir avec --- > Bloc-notes

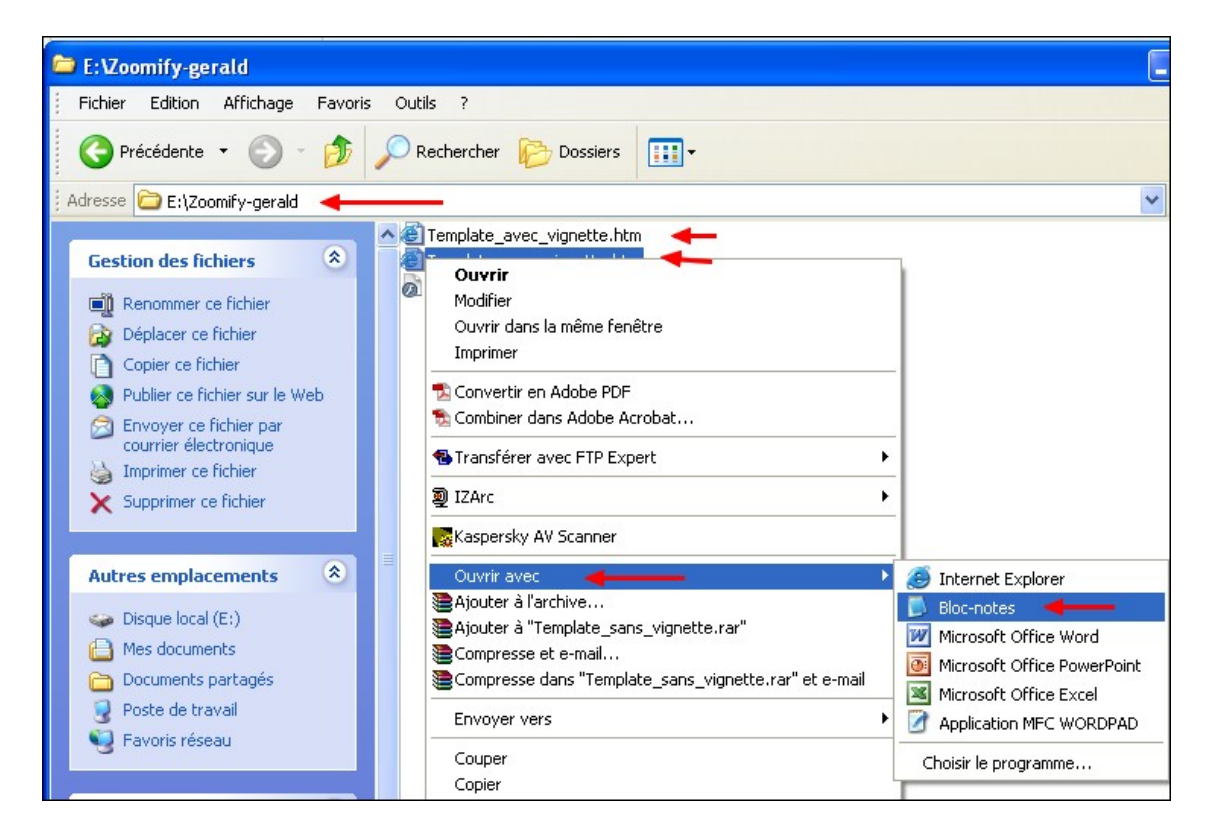

Chercher les deux zoomifyImagePath=IMG\_6814-2\_copie

Vous n'aurez plus qu'à remplacer **IMG\_6814-2\_copie** par le nom du dossier que Zoomify avait créé (pour moi, le dossier **paphio**).

\* Pour l'exemple, je fais un copier/coller du contenu du fichier **Template .... htm** ouvert avec le Bloc-notes et j'effectue les modifications en remplaçant **IMG\_6814-2\_copie** par le nom de mon dossier **paphio**. (en rouge sur l'exemple ci-dessous, en deux endroits)

```
<HTML>
<BODY BGCOLOR=#000000>
<DIV ALIGN="CENTER">
           BGCOLOR=#666666
                                CELLPADDING=1
                                                    CELLSPACING=0
<TABLE
                                                                        BORDER=0
WIDTH="1024" ALIGN="CENTER">
 \langle TR \rangle
      \langle TD \rangle
       <TABLE BGCOLOR=#fffffff CELLPADDING=0 CELLSPACING=0
                                                                        BORDER=0
WIDTH=100%>
            \langle TR \rangle
             \langle TD \rangle
                   <OBJECT
                                         CLASSID="clsid:D27CDB6E-AE6D-11cf-96B8-
444553540000"
CODEBASE="http://download.macromedia.com/pub/shockwave/cabs/flash/swflash.cab#version=9
,0,0,0" WIDTH="1024" HEIGHT="683" ID="theMovie">
                                                                 NAME="FlashVars"
                  <PARAM
VALUE="paphio&zoomifyNavigatorVisible=false">
                  <PARAM NAME="BGCOLOR" VALUE="#fffffff">
                  <PARAM NAME="MENU" VALUE="FALSE">
```

```
<PARAM NAME="SRC" VALUE="zoomifyViewer.swf">
                         <EMBED
FlashVars="zoomifyImagePath=paphio&zoomifyNavigatorVisible=false"
SRC="zoomifyViewer.swf"
                                       BGCOLOR="#ffffff"
                                                                         MENU="false"
PLUGINSPAGE="http://www.macromedia.com/shockwave/download/index.cgi?P1_Prod_Version
=ShockwaveFlash" WIDTH="1024" HEIGHT="683" NAME="theMovie"></EMBED>
                   </OBJECT></TD>
            \langle TR \rangle
       </TABLE>
      </TD>
 </TR>
</TABLE>
<TABLE
            BGCOLOR=#ffffff
                                 CELLPADDING=1
                                                      CELLSPACING=0
                                                                           BORDER=0
WIDTH="1024" ALIGN="CENTER">
 \langle TR \rangle
  <TD align="Right">
   <Font size="1" face="arial" color="#6666666">Powered by <a href="http://www.zoomify.com/"</pre>
target="_blank"><Font color="#6666666">Zoomify</Font></a></Font>
  </TD>
</TABLE>
</DIV>
\langle BODY \rangle
</HTML>
```

On n'a en principe pas d'autres modifications à faire, sauf si on souhaite modifier la couleur du fond ou encore la taille de la fenêtre d'affichage du zoom.

Mais bon, ne compliquons pas plus les choses ;-)

Après avoir effectué les modifications, il faut enregistrer le fichier **Template**, à partir du Blocnotes :

Faire : Fichier --- > Enregistrer sous --- > (cherchez le chemin du dossier **Zooms** où se trouve votre dossier ) --- > Enregistrer

Pour une meilleure compréhension, renommez le fichier **Template** du même nom que celui de votre dossier (**paphio** pour moi)

#### Attention !

Enregistrez le fichier **Template.htm** (renommé) **dans le dossier Zooms** et pas dans le celui du nom de votre image (donc, pas dans **paphio**, pour moi).

| Enregistrer sou          | IS                                                         |                        |   |   |   |   |   | ? 🛛         |
|--------------------------|------------------------------------------------------------|------------------------|---|---|---|---|---|-------------|
| Enregistrer dans :       | 🚞 Zooms                                                    |                        | * | G | 1 | P | • |             |
| Mes documents<br>récents | Carerles<br>Capaphio<br>Capaphio<br>Capaphio1<br>Capaphio2 |                        |   |   |   |   |   |             |
| Bureau                   |                                                            |                        |   |   |   |   |   |             |
| Mes documents            |                                                            |                        |   |   |   |   |   |             |
| <b>S</b>                 | Nom du fichier :                                           | paphio.htm             |   |   |   |   | * | Enregistrer |
| Favoris réseau           | Туре :                                                     | Fichiers texte (*.txt) |   |   |   |   | * | Annuler     |
|                          | Codage :                                                   | ANSI                   |   |   |   |   | ~ |             |

Vous pouvez maintenant tester l'effet Zoomify.

Allez dans le dossier **Zooms** et double-cliquez sur le fichier htm que vous avez créé avec le Blocnotes (pour moi, **paphio.htm**) :

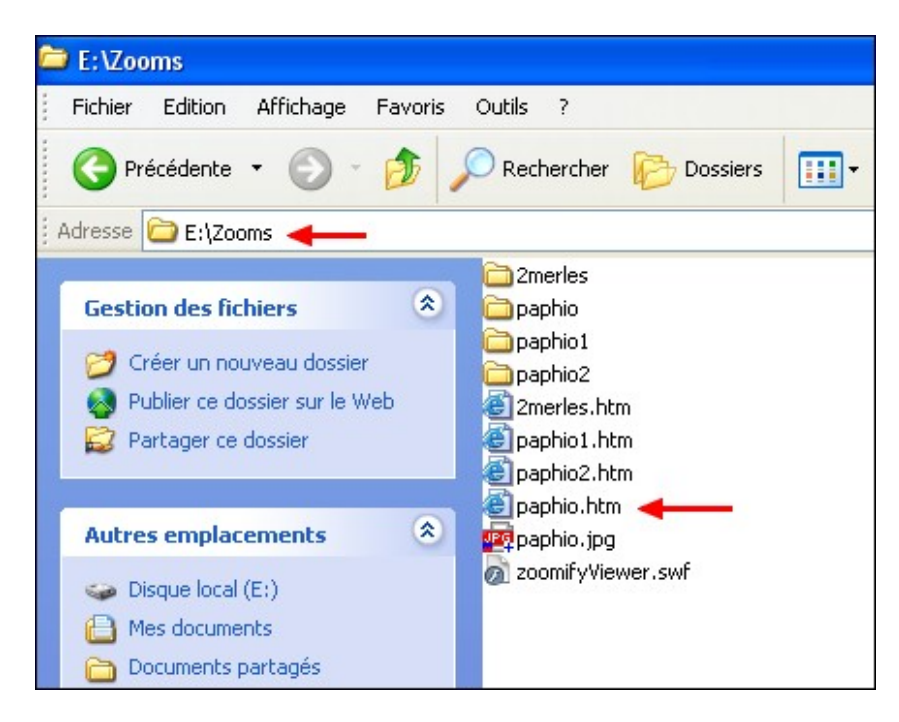

Vous pouvez aussi créer une image réduite de votre image Zoomée. Elle vous servira d'image cliquable pour masquer le lien vers votre fichier htm. J'ai nommé mes images cliquables, du même nom, mais avec –bis.jpg

# Dernière étape : L'upload sur le Serveur de votre espace web et la mise en ligne sur le forum <a href="http://www.i-magie.net/">http://www.i-magie.net/</a>

Vous créez sur votre espace web un dossier **zooms** qui sera presque la copie conforme de celui qui se trouve sur votre disque dur (pas besoin de copier les images de base en jpg qui auront servi au découpage).

Il devra donc contenir les mêmes dossiers et fichiers (sauf les grandes images en jpg), rigoureusement aux mêmes niveaux que ceux du dossier **Zooms** de votre disque dur.

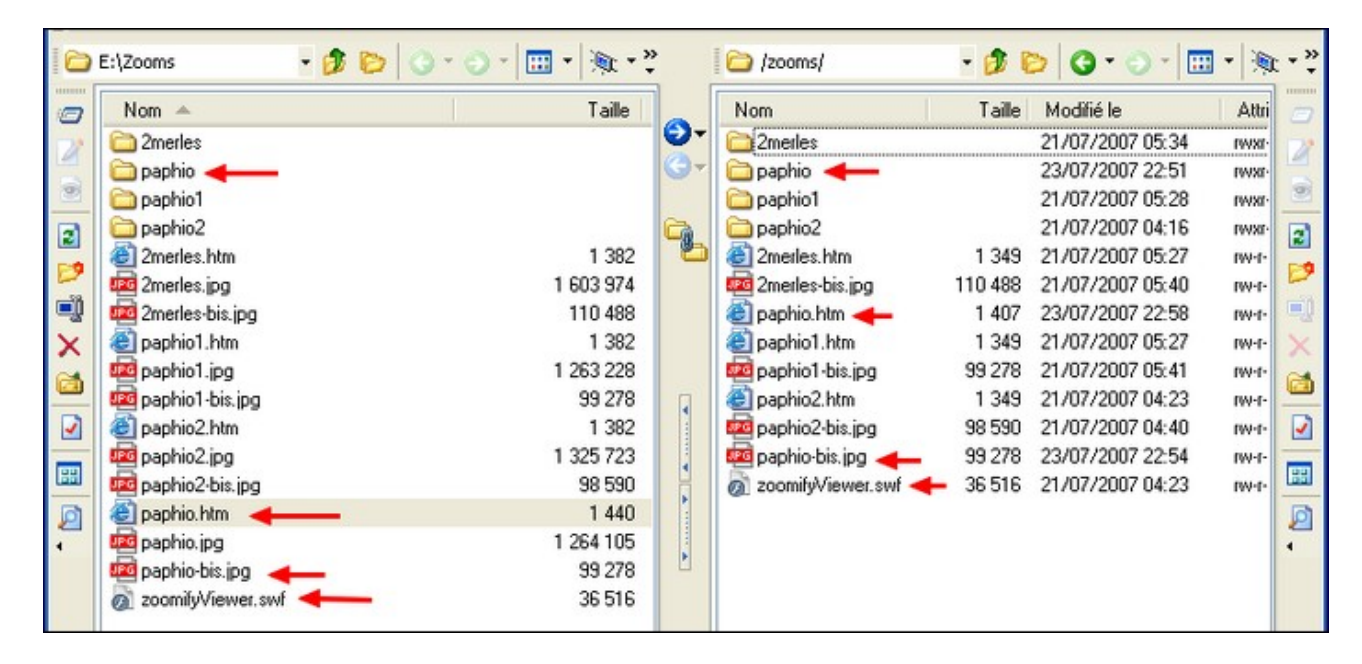

Selon votre espace Web et votre Serveur, vous utiliserez un logiciel FTP ou alors, vous ferez l'upload directement à partir de votre disque dur (comme avec Archiv-host, par exemple).

Il ne vous reste plus qu'à mettre sur le forum le lien pointant vers le **fichier htm** qui permettra d'ouvrir la page web pour le zoom.

Ceux qui n'ont pas d'espace web mais qui souhaitent nous faire profiter d'un zoom sur une image peuvent créer un dossier zippé dans lequel on retrouvera les mêmes fichiers que ceux du dossier **Zooms**, sauf la grande image de base.

Exemple (toujours pour **paphio**), dans le dossier **Zoom**, il y aura :

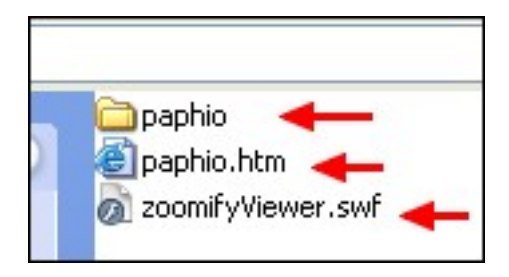

Pour faire un dossier zippé, vous pouvez utiliser Winzip ou Winrar ou encore Izarc (logiciel gratuit) :

http://www.01net.com/windows/Utilitaire/compression\_et\_decompression/fiches/27887.html

Il suffit de faire ensuite un clic droit sur le dossier **Zoom** et choisir l'option pour obtenir un dossier zippé :

| D IZArc                             |     | Ajouter au fichier d'archive |
|-------------------------------------|-----|------------------------------|
| Partage et sécurité                 | 1   | 🛛 Ajouter à Zoom.zip         |
| Ajouter à l'archive                 | T   |                              |
| Ajouter à "Zoom.rar"                | - 1 |                              |
| Compresse et e-mail                 | - 1 |                              |
| Compresse dans "Zoom.rar" et e-mail |     |                              |
| Kaspersky AV Scanner                |     |                              |
| PixVue                              |     |                              |
| Envoyer vers                        | •   |                              |
| Couper                              |     |                              |
| Copier                              |     |                              |
| Créer un raccourci                  |     |                              |
| Supprimer                           |     |                              |
| Renommer                            |     |                              |
| Propriétés                          | -1  |                              |

On obtient alors :

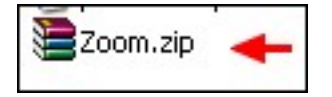

Il suffit alors d'uploader ce dossier zippé chez un hébergeur comme : <u>http://www.partage-facile.com/</u> ou encore : <u>http://www.megaupload.com/fr/</u> ou tout autre de votre choix.

Vous mettrez alors le lien sur le forum afin qu'on puisse télécharger le zip et que nous profitions de votre belle image ! ;-)

Les explications ont été longues, car j'ai voulu donner un maximum de détails, mais en réalité, tout est très facile et il n'y a pas de quoi se tromper dans le html !!!!!

Forum I'Magie : http://www.i-magie.net/

Merci beaucoup à Gérald ! 😊